# **Using the ETHA Member Directory**

The ETHA Member Directory is a benefit of membership in the organization that helps our members connect with each other. In our recent member survey, there was near-unanimous support for this feature.

The Member Directory is available both through the ETHA website and using the smartphone app, Wild Apricot for Members.

It is important to note that the Member Directory is only visible to other members of the East Texas Historical Association and is not visible to the public.

## Member Directory on the ETHA Website

The Member Directory is now active and can be seen accessed through the ETHA website at <u>https://www.easttexashistorical.org/about-etha-1</u>. This sample screenshot shows the format of the directory landing page.

| ETHA MEMBER D<br>This directory is only visible to other<br>about yourself, edit your member pro<br>is also available on the Smartphone A<br>Advanced search | HA MEMBER DIRECTORY Join us<br>rectory is only visible to other members of the East Texas Historical Association. To correct any details<br>yourself, edit your member profile. We invite you to add a photo of your choosing. The member directory<br>available on the Smartphone App for Wild Apricot members. |              |              |  |  |
|----------------------------------------------------------------------------------------------------|----------------------------------------------------------------------------------------------------|--------------|--------------|--|--|
| Search: Found: 283                                                                                                    |                                                                                                    |              | Show: 1-50 🗸 |  |  |
| Member Information                                                                                                    | Location                                                                                                    | Member Level | Photo        |  |  |
| <u>David Anderson</u><br>Associate Professor<br>Louisiana Tech University                                                                                    | Shreveport<br>LA                                                                                                    | Regular      |              |  |  |
| John F. Anderson                                                                                                    | Nacogdoches<br>TX                                                                                                    | Life         |              |  |  |
| Kay Arnold                                                                                                    | Austin<br>TX                                                                                                    | Life         |              |  |  |
| Hollie Attebury                                                                                                    | Lindale<br>TX                                                                                                    | Regular      |              |  |  |
| <u>George "James" Avery</u><br>Stephen F. Austin State University                                                                                            | Nacogdoches<br>TX                                                                                                    | Regular      |              |  |  |
| <u>Matthew Babcock</u><br>Associate Professor of History<br>UNT Dallas                                                                                       | Dallas<br>TX                                                                                                    | Regular      |              |  |  |

#### Basic Tasks With the Member Directory

The Member Directory has a few very simple features and is very easy to learn how to use.

| NOTES                                           | SCREENSHOT                                                                                                    |  |  |
|-------------------------------------------------|----------------------------------------------------------------------------------------------------|--|--|
| Find an<br>individual                           | Use the search bar at the top of the list of members. There is also an Advanced Search option that will allow more complex searches.                                                                                                    |  |  |
|                                                 | Search: Found: 283                                                                                                    |  |  |
| Scroll through<br>the entire list of<br>members | Members are listed alphabetically by last name with 50 members<br>shown at a time. Use the dropdown options on the "Show" box just<br>above the member listing to move to other screens.                                                                                            |  |  |
|                                                 | Show: 1-50 🗸                                                                                                    |  |  |
| View an individual<br>member profile            | When the mouse pointer is over a member's information, the display<br>turns blue indicating it is active. Click anywhere on the member's<br>entry to go to a Member Details screen for that person.                                                                                 |  |  |
|                                                 | There you will see the information the member has allowed to be displayed, which may include an email address.                                                                                                    |  |  |
| Email an<br>individual<br>member                | After selecting the member and viewing the Member Details, click the<br>Send Message button to send a message via ETHA. Using that method<br>will let the recipient know that the message is coming from another<br>ETHA member. NOTE: There is no retained copy of your sent email |  |  |
|                                                 | Email sent by this method will have a subject line for the recipient at "[Contact via ETHA.wildapricot.org]" followed by the subject line of your message.                                                                                                    |  |  |

#### Updating Your Member Profile

The elements of your member record that appear in your Member Profile for the Directory are within your ability to change. You can find more information at <u>https://etha.wildapricot.org/Update-Member-Information</u>

To update your membership record, click the Member Login button at the top right of that screen and select View Profile.

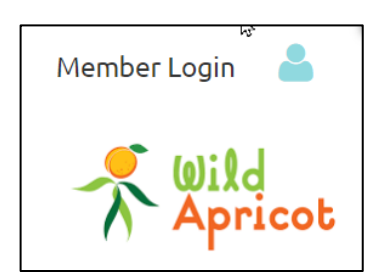

On the My Profile screen, there are multiple options for reviewing your membership level, your event registrations, and your payments of donations to ETHA.

Profile <u>Privacy</u> <u>Email subscriptions</u> <u>Member photo albums</u> <u>My event registrations</u> <u>Invoices and payments</u> <u>Donations</u>

To make changes or additions to your member profile, click the Edit Profile button.

We invite members to consider adding a photo of themselves in an effort to help members better connect with each other. If you need assistance with adding your photo send an email to webmaster@easttexashistorical.org.

#### To Limit Your Information Displayed in the Directory

In the My Profile menu bar shown above, selecting the Privacy option will allow you to control what is displayed in the Member Directory.

Keep in mind that <u>only ETHA Members</u> are able to see the Directory. It is not available to the public.

If you would like to turn on details for viewing in the Directory, like your phone number, click the button in the "Members" column. If you would like to turn off an item for viewing, click the button in the "No Access" column.

As a default, email addresses are shown, but phone numbers are not.

| (in member directories, Forum and blog posts) |          |           |  |
|-----------------------------------------------|----------|-----------|--|
|                                               | Members  | No access |  |
| 🔚 Photo album                                 |          | ×         |  |
| ☑ Send message form                           | **       |           |  |
| 🎬 Membership level                            |          |           |  |
| USERID                                        |          | ×         |  |
| FIRST NAME                                    | *        |           |  |
| LAST NAME                                     | **       |           |  |
| ORGANIZATION                                  | 쓭        |           |  |
| TITLE                                         | *        |           |  |
| EMAIL                                         | *        |           |  |
| РНОТО                                         | <b>2</b> |           |  |
| ADDRESS                                       |          | ×         |  |
| CITY                                          | *        |           |  |
| ST                                            | *        |           |  |
| ZIP                                           |          | ×         |  |
| CELL PHONE                                    | **       |           |  |
| ALTERNATE PHONE                               |          | ×         |  |
| SECONDARY EMAIL                               |          | ×         |  |

# Member Directory on the Smartphone App

The Member Directory found on the new smartphone app, Wild Apricot for Members, works essentially the same way as the one on the website.

One difference is that email sent to a member from the app uses your own default email, such as Outlook or Gmail. If you do not know the member personally, please identify yourself as an ETHA member as a courtesy.

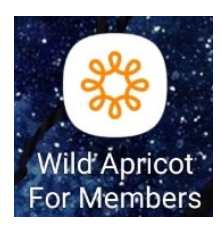

Here are sample views of the Member Directory from within the app.

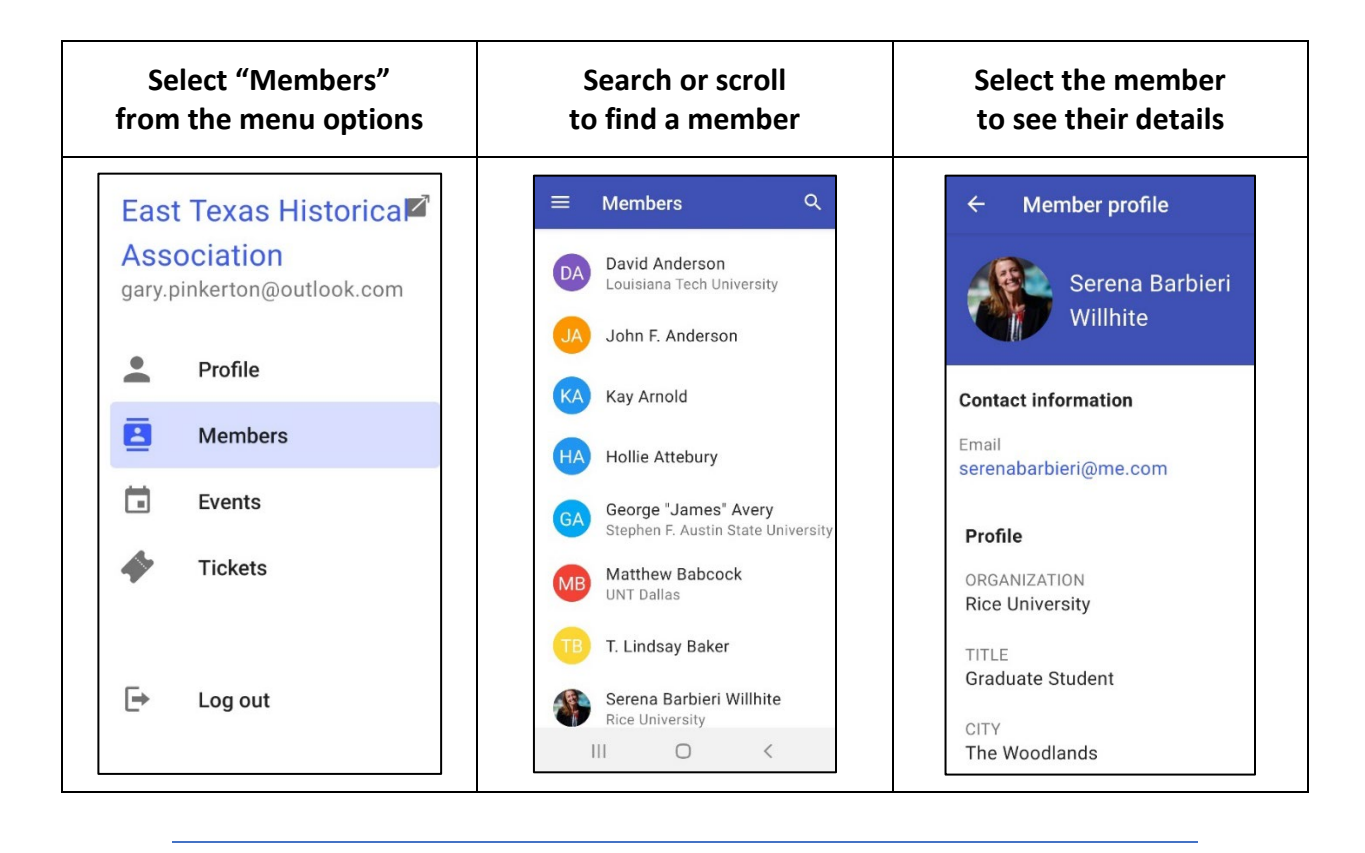

Screenshots of Member Directory on Smartphone App

## We're Happy to Get to Know You

The leadership of the ETHA hopes that members find this to be a useful way to engage with each other and make connections. If you have any additional questions email webmaster@easttexashistorical.org.